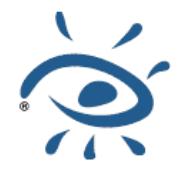

iView Media Pro

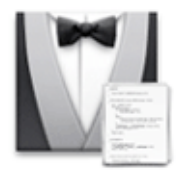

# **Tutoriel**

# **Importer d'URLs**

Une possibilité très pratique de MediaPro est la possibilité de télécharger des images sur Internet et les cataloguer en même temps.

Une seule condition, connaître leurs adresses et bien sûr être connecté à Internet.

## Dans quels cas utiliser cette fonction ?

Par exemple, vous avez chargé les fichiers de vos photos sur un serveur. Vous transmettez à vos correspondants des catalogues et les adresses (URL) des fichiers.

Après avoir fait leur choix, ils lancent la commande "Importer d'URLs", puis composent dans le champ les adresses des fichiers qu'il veulent prendre.

En pratique il est préférable de préparer la composition des adresses dans un fichier texte, puis la copier et coller dans le champ de MediaPro.

| Fichier | Édition | Recherche | Affichage | Action | Création | Fenêtre | 0 | \$ |
|---------|---------|-----------|-----------|--------|----------|---------|---|----|
| 1252    |         |           |           |        |          |         |   |    |

| Nouveau                       | ЖN               |                          |             |
|-------------------------------|------------------|--------------------------|-------------|
| Ouvrir                        | жo               |                          |             |
| Catalogues récents            | •                |                          |             |
| Fermer                        | ₩W               |                          |             |
| Enregistrer                   | ₩S               |                          |             |
| Enregistrer sous              | ዮ <del>ዘ</del> ያ |                          |             |
| Revenir                       |                  |                          |             |
| Informations du catalogue     | жĸ               |                          |             |
| Importateurs du catalogue     | ₹₩K              |                          |             |
| Importer                      |                  | Importation :            |             |
| Frank and Frank MAR           |                  | Depuis fichiers/dossiers | <b>%</b> I  |
| Exporter au format XML        |                  | D'un fichier catalogue   | て第1         |
| Importer depuis un fichier XM | L                | D'une requête Spotlight  | <b>企業</b> I |
| Format d'impression           | ΰжР              | Télécharger et importer  |             |
| Imprimer                      | ЖP               | D'un appareil-photo      | ¥U          |
|                               |                  | D'un disque              | X#U         |
|                               |                  | D'URLs N                 | 企業し         |

Ne pas oublier de cocher la case **Syntaxe CURL** pour que l'interprétation soit effectuée.

La syntaxe CURL est très simple et autorise de multiples combinaisons.

Tout d'abord on peut donner une liste d'adresses séparées par une virgule et encadrée dans une paire d'accolades.

Exemple :

{http://mon\_site.fr/Madagascar/DSCN5340.jpg,http:// iview.free.fr/img/pool-shot.jpg}

| <pre>{http://mon_site.fr/Madagascar/DSCN5340.jpg,http://iview.free.fr/img/pool-<br/>shot.jpg}</pre> |
|----------------------------------------------------------------------------------------------------|
| Destination : 💢 Sonia:Users:danielrobillard:Desktop:Images                                          |
| <br>Télécharger Options                                                                             |
| Syntaxe CLIRI                                                                                       |

Si les adresses comportent des parties communes on évite de les répéter en utilisant la forme suivante :

#### http://mon\_site.fr/Madagascar/ {DSCN5346.jpg,DSCN5376.jpg}

|   | Télécharger d'une URL                                      |
|---|------------------------------------------------------------|
| 0 | http://mon_site.fr/Madagascar/{DSCN5346.jpg,DSCN5376.jpg}  |
|   | Destination : 💢 Sonia:Users:danielrobillard:Desktop:Images |
|   | Télécharger Options                                        |
|   | Syntaxe CURL                                               |
| h | ttp://mon_site.fr/Madagascar/DSCN5346.jpg                  |
| h | ttp://mon_site.fr/Madagascar/DSCN5376.jpg                  |

Lorsqu'il s'agit de prendre des fichiers parmi une suite numérotée on place la séquence entre crochets.

### http://mon\_site.fr/Madagascar/DSCN[5300-5376].jpg}

| htt                                  | p://mon_site.fr/M                                                                                     | adagascar/DSCN[5300-5376].jp                                                                            | g              |
|--------------------------------------|----------------------------------------------------------------------------------------------------|----------------------------------------------------------------------------------------------------|----------------|
|                                      | Destination :                                                                                         | 🚺 Sonia:Users:danielrobillard:                                                                          | Desktop:Images |
|                                      |                                                                                                    |                                                                                                    |                |
| Sun                                  |                                                                                                    | Télécharger Options                                                                                     |                |
| Syn                                  | taxe CURL<br>/mon_site.fr/Madaga                                                                      | Scar/DSCN5300.jpg                                                                                       |                |
| Syn<br>http:/,<br>http://            | taxe CURL<br>/mon_site.fr/Madaga<br>/mon_site.fr/Madaga                                               | Télécharger Options                                                                                     | a<br>v         |
| Syn<br>http://<br>http://<br>http:// | taxe CURL<br>/mon_site.fr/Madaga<br>/mon_site.fr/Madaga<br>/mon_site.fr/Madaga                        | Télécharger Options                                                                                     | -              |
| Syn<br>http://<br>http://<br>http:// | taxe CURL<br>/mon_site.fr/Madaga<br>/mon_site.fr/Madaga<br>/mon_site.fr/Madaga<br>/mon_site.fr/Madaga | Télécharger Options<br>scar/DSCN5300.jpg<br>scar/DSCN5301.jpg<br>scar/DSCN5302.jpg<br>scar/DSCN5303.jpg |                |

Dans cette exemple tous les fichier dont le nom est compris entre **DSCN5300.jpg** et **DSCN5376.jpg** seront téléchargés. Si certains manquent cela ne provoque pas d'erreur.

Autre exemple combinant liste et séquence :

#### http://mon\_site.fr/{Paris,Lyon}/photo[1-999].jpg

Dans ce cas le site a deux dossiers au même niveau "Paris" et "Lyon" dans lesquels doivent être les fichiers photo1.jpg à photo999.jpg

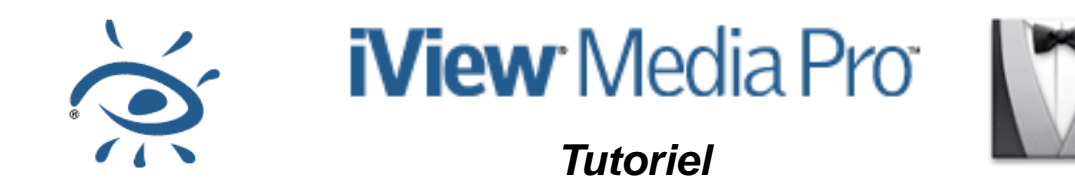

Les adresses étant entrées, on clique l'icône à droite de Destination pour choisir le dossier qui recevra les fichiers.

Enfin, par l'onglet **Options** on procède aux réglages complémentaires.

Où placer les fichier.

| Placer dans : | ✓ Dossier de téléchargement                          |
|---------------|------------------------------------------------------|
| Renommer :    | Dossier du jour<br>Hiérarchie originale des dossiers |
| Actions :     | Ignorer les fichiers de même nom                     |
|               | Verrouiller les fichiers téléchargés                 |

Avec la première option, quelle que soit leur provenance, tous les fichiers téléchargés seront placés directement dans le dossier destination.

Avec la seconde, les fichiers seront placés dans un dossier nommé avec la date du jour, créé automatiquement s'il n'existe pas.

Enfin, la troisième reconstituera la hiérarchie des URLs.

Cette image montre le résultat des utilisations successives des trois options.

| Dossiers du catalogue | ø. |
|-----------------------|----|
| ▼ 1 .:Images          | 3  |
| 2007-05-10            | 1  |
| ▼                     |    |
| img                   | 1  |

Si le champ Renommer n'est pas vide, les fichiers seront renommés avec son texte comme base de nom suivi d'un nombre incrémenté.

Si vous le souhaitez vous pouvez aussi fournir des annotations qui seront affectées aux fichiers dès leur importation.

| Placer dans : | Dossier du jour                                               | ÷           |
|---------------|---------------------------------------------------------------|-------------|
| Renommer :    | Du Web                                                        |             |
| Actions :     | Ignorer les fichiers de                                       | même nom    |
|               | Verrouiller les fichiers                                      | téléchargés |
|               | Ces actions sont effectuées lor<br>téléchargement d'éléments. | rs d'un     |
| Annoter :     | Ne pas annoter                                                |             |